# ●必要情報入力

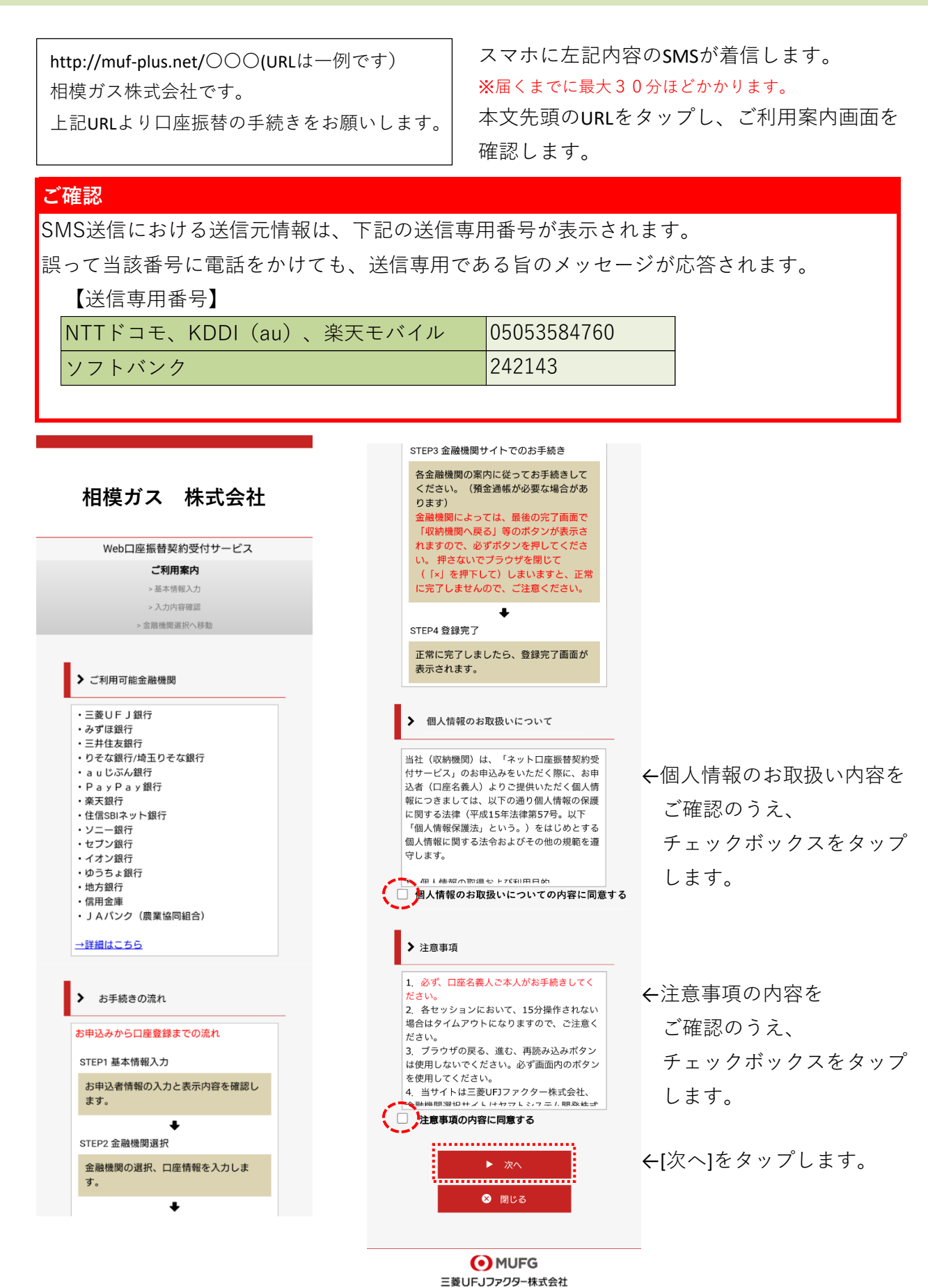

1/7ページ

# 相模ガス 株式会社

Web口座振替契約受付サービス **ご利用案内** 

| > 基本情報入力              |  |  |  |
|-----------------------|--|--|--|
| > 入力内容確認              |  |  |  |
| > 金融機関選択へ移動           |  |  |  |
|                       |  |  |  |
|                       |  |  |  |
| ✔ 基本情報入力              |  |  |  |
|                       |  |  |  |
| お申込者(口座名義人)の情報を入力してく  |  |  |  |
| ださい。                  |  |  |  |
| *口座名義人ご本人の情報を入力してくださ  |  |  |  |
| い。<br>-               |  |  |  |
| *氏名がアルファベット表記の方は、全角ア  |  |  |  |
| ルファベットで申込者氏名(漢字)を入力し  |  |  |  |
| くくたさい。                |  |  |  |
| *当サイトで使用できない文字について    |  |  |  |
|                       |  |  |  |
|                       |  |  |  |
| ■ 中込老氏名(漢字) 【必須】      |  |  |  |
| ■ 中丛省以石(漢子) 【2)須】     |  |  |  |
|                       |  |  |  |
|                       |  |  |  |
| 太郎                    |  |  |  |
|                       |  |  |  |
| 土冉                    |  |  |  |
| 由込者氏名(全角力ナ) 【必須】      |  |  |  |
|                       |  |  |  |
| +++                   |  |  |  |
|                       |  |  |  |
| タロウ                   |  |  |  |
| 全角力ナ                  |  |  |  |
|                       |  |  |  |
| ■ 申込者生年月日【必須】         |  |  |  |
|                       |  |  |  |
|                       |  |  |  |
|                       |  |  |  |
|                       |  |  |  |
| ■ お客様番号(8ケタ)          |  |  |  |
|                       |  |  |  |
| 01234567/12345678     |  |  |  |
|                       |  |  |  |
| ■ プ初始支々 (満広)          |  |  |  |
| ■ こ 笑約 百 石 ( 漢子 )     |  |  |  |
|                       |  |  |  |
| 相模花子                  |  |  |  |
|                       |  |  |  |
| ■ ご契約住所(部屋番号までご記入下さい) |  |  |  |
|                       |  |  |  |
|                       |  |  |  |
| 相程原巾甲央区淵野辺3-1-2       |  |  |  |
|                       |  |  |  |
|                       |  |  |  |
|                       |  |  |  |
|                       |  |  |  |
| ▶ 次へ                  |  |  |  |
|                       |  |  |  |
| ▲ 戻る                  |  |  |  |
|                       |  |  |  |
|                       |  |  |  |
|                       |  |  |  |
| MOFG                  |  |  |  |
| ニ愛UFJノアクター株式会社        |  |  |  |
|                       |  |  |  |

←口座振替を申し込む口座名義人の お名前、生年月日を入力します。

# ■ お客様番号(8ケタ)

8ケタのお客様番号を入力します。 ※頭に0をつけ必ず8ケタになるように入力してください。 また、2部屋でご利用の際には8ケタの数字の後に「/」を 入力し、もう1つの8ケタのコードを入力下さい。

■ ご契約者名 (漢字)

ガスご契約者名(漢字)を入力します。

■ ご契約住所(部屋番号までご記入下さい)

ご契約住所(集合住宅の方は部屋番号まで)入力します。

←[次へ]をタップします。

| Web口座振替契約受付サービス                                                     |  |  |
|---------------------------------------------------------------------|--|--|
| ご利用案内                                                               |  |  |
| > 基本情報入力                                                            |  |  |
| > 入力内容確認                                                            |  |  |
| (1) (1) (1) (1) (1) (1) (1) (1) (1) (1)                             |  |  |
| ✔ 入力内容確認                                                            |  |  |
| 入力内容をご確認ください。                                                       |  |  |
|                                                                     |  |  |
| ■ 申込者氏名(漢字)                                                         |  |  |
| 相模 太郎                                                               |  |  |
| ■ 申込者氏名(全角カナ)                                                       |  |  |
| サガミ タロウ                                                             |  |  |
| ■ 申込者生年月日                                                           |  |  |
| 2003年1月1日                                                           |  |  |
| ■ お客様番号(8ケタ)                                                        |  |  |
| 01234567                                                            |  |  |
| ■ご契約者名(漢字)                                                          |  |  |
| 相模花子                                                                |  |  |
| <b>ご契約住所</b> (部屋番号までご記入下さい)                                         |  |  |
| 相模原市中央区淵野辺3-1-2                                                     |  |  |
| ☆ 注意事項                                                              |  |  |
| 当画面を印刷、もしくはスクリーンショット<br>を取得してください。                                  |  |  |
| *印刷に関する注意事項                                                         |  |  |
| 上記内容で間違いなければ、「金融機関選択へ」ボタン<br>を押してください。                              |  |  |
| ▶ 金融機関選択へ<br>◀ 戻る                                                   |  |  |
|                                                                     |  |  |
| 二変しトリンアンジー体入去社                                                      |  |  |
| Copyright (C) Yamato System Development Co.,Ltd All Rights Reserved |  |  |

←入力内容を確認し、[金融機関選択へ]をタップします。

# ●申し込み金融機関選択

MUFG

三菱UFJファクター株式会社

# ▲融機関選択 ▲融機関選択 ▲記機関選択 ● つうつ ( 原る ) や ( x ) ボタンは使わないやください、 お手続きが正常に完了しない場合があります。 ご利用になる磁機関を選択してください、 二酸UF ) 銀行 みずほ銀行 ウゴほ銀行 ウゴほ銀行 三井住友銀行 り名な銀行 近日うるな銀行 上却以外の金融機関をご利用になる場合、以下よりご利用の金融機関 なら選びください、 信用金庫はこちら 」 ムパンク 農業協同組合はこちら

利用可能金融機関一覧

+

+

+

ア行

力行

サ行

タ行 ナ行 ハ行

マ行

ヤ行 ラ行 ワ行

英字

金融機関を選択する画面が表示されます。 この画面では、口座振替を業務委託している 三菱UFJファクター(株)の名称が表示されます。

←口座振替を申し込む金融機関を選択します。

画面に記載のない金融機関は、金融機関名の頭文字の 「+」マークから選択します。

| 利用可能金融機関一覧          |
|---------------------|
| ア行 -                |
| <u>a u じぶん銀行</u>    |
| <u>イオン銀行</u>        |
| 青森銀行                |
| 秋田銀行                |
| 岩手銀行                |
| 足利銀行                |
| 大垣共立銀行              |
| 池田泉州銀行              |
| 阿波銀行                |
| 伊予銀行                |
| 大分銀行                |
| 沖縄銀行                |
| <u>GMOあおぞらネット銀行</u> |
| あおぞら銀行              |
| 碼如銀行                |

中止する **①** MUFG

三菱UFJファクター株式会社

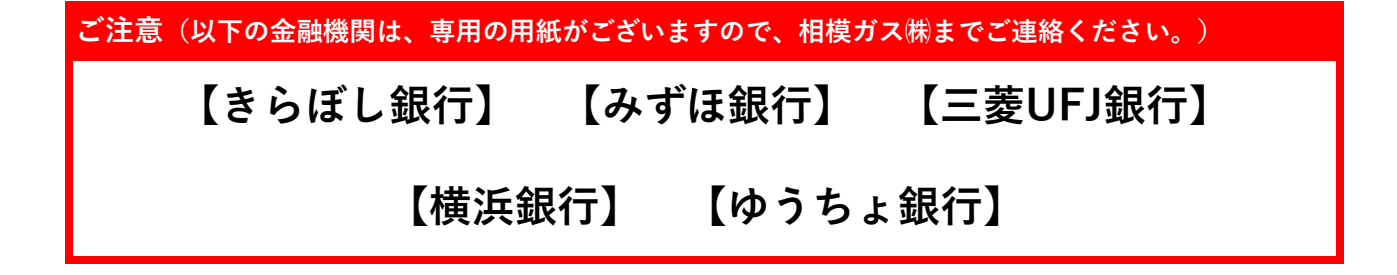

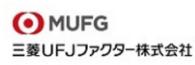

#### 金融機関選択 口座情報入力

## 口座情報入力

#### プラウザの「戻る」や「×」ボタンは使わないでください。 お手続きが正常に完了しない場合があります。

お引落口座の情報を入力し、『次へ』ボタンを押してください。以下 の入力項目については、キャッシュカードまたは通帳をご参照くださ い。

#### 金融機関名

三菱UFJ銀行

### 支店番号

例)001

### 預金種別

口座番号

例)1234567

## 口座名義人

セィ 例)コウザ

メイ 例)タロウ

#### 次ページで入力内容をご確認後、 三菱UFJ銀行サイトに遷移します。 画面指示に従ってお手続きをお願いいたします。

| <b>三菱UFJ銀行</b> の<br>お手続きに必要な項目 |
|--------------------------------|
|                                |

普通預金口座のキャッシュカードを保有 している個人のお客様

# ・キャッシュカードの暗証番号 ・生年月日 ・三菱UFJダイレクトのワンタイムパスワード、もしくは電話ワンタイムパスワード

ご利用可能時間:24時間 (第2土曜日21時〜翌日曜日7時は休止) ※時間が変更となる場合がありますので、金融機関に ご確認<ださい。

# 次 へ 戻 る 中止する

 MUFG 三菱UFJファクター株式会社 口座振替を申し込む金融機関の口座情報を入力します。 入力項目は、金融機関によって異なります。

# <信用金庫の画面例>

## 口座情報

 プラウザの「戻る」や「x」ボタンは使わないでください。 お手続きが正常に完了しない場合があります。
 「次へ」ボタンを押してください。以下の入力項目について は、キャッシュカードまたは通帳をご参照ください。

金融機関名

信用金庫

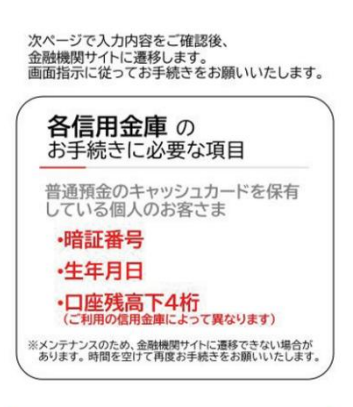

# 次へ 戻る 中止する

MUFG
 三菱UFJファクター株式会社

←準備できましたら[次へ]を

タップします。

# MUFG E菱UFJファクター株式会社

#### 金融機関選択 口座情報入力 金融機関遷移

| ALL NEX 146, 199 AND 12*                                                                                                    |  |  |
|----------------------------------------------------------------------------------------------------|--|--|
| 金融機関でお手続きを進めてください                                                                                                    |  |  |
| 各金融機関のお申し込みページでは、「通知」「送信」「収<br>M機関に戻る」など最終ページに表示されるボタンを必ず押<br>下してください。お手続きが正常に完了しない場合がありま<br>す。                                   |  |  |
| 以下の内容でよろしければ、『金融機関へ』ボタンを押して、金融機<br>関のお申込画面に進んでください。                                                                               |  |  |
| お客様番号                                                                                                    |  |  |
| 0000000053099                                                                                                    |  |  |
| 契約者氏名                                                                                                    |  |  |
| 姓名 名前                                                                                                    |  |  |
| 金融機関名                                                                                                    |  |  |
| 三菱UFJ銀行                                                                                                    |  |  |
| 支店番号                                                                                                    |  |  |
| 001                                                                                                    |  |  |
| 預金種別                                                                                                    |  |  |
| 普通                                                                                                    |  |  |
| 口座番号                                                                                                    |  |  |
| 1234***                                                                                                    |  |  |
| 口座名義人                                                                                                    |  |  |
| セイメイ ナマエ                                                                                                    |  |  |
| これより先は、三菱UFJ銀行サイトへ遷移します。<br>三菱UFJ銀行サイトで登録を完了させるには、最後に必ず「収納機<br>関に戻る」ボタンを押してください。<br>押さなかった場合、お手続き内容が弊社に伝わらず、口座振替のお手<br>続きが完了しません。 |  |  |
| 金融機関へ                                                                                                    |  |  |
| 戻る                                                                                                    |  |  |
| 中止する                                                                                                    |  |  |

←入力内容を確認し、[金融機関へ]をタップします。

 MUFG 三菱UFJファクター株式会社

# 金融機関画面で口座振替登録

- ・口座振替を申し込む金融機関画面に遷移しますので、画面に沿ってお手続きしてください。
- ・口座名義人ご本人を認証するためキャッシュカードの暗証番号など、金融機関がご本人の認証に必要な情報の入力が表示されますので、お間違いないようお手続きください。
- ・ 金融機関毎に手続きが異なりますので、操作方法、内容等でのご不明点は、お申し込みの 金融機関にお問い合せください。
- ・お問い合せの際は、「インターネットを利用した口座振替登録についての確認」として、
  お問い合せいただくとスムーズです。

# 重要

・お申し込みの金融機関画面では、最終画面に表示されているボタンは必ず押してください。 ・「収納機関に戻る」「通知」「送信」「ログアウト」など、金融機関によりボタンの名称は異な りますが、これらのボタンを押さずに<u>「×」**印などをタップしてブラウザを閉じた場合、口座振替登** 録が正常に完了しませんのでご注意ください。</u>

・操作の途中で中断したり、「×」印をタップするなどでブラウザを閉じた為に、下記の受付完了 画面が表示されなかった場合は、**1度弊社へご連絡**下さい。

再度お手続きが必要か確認致します。(確認には1日~2日お時間を頂戴する場合がございます。)

# 相模ガス 株式会社

| Web口座振替契約受付サービス               |                                         |  |
|-------------------------------|-----------------------------------------|--|
| 正常                            |                                         |  |
| 口座振替のお手続きが完了しました。             |                                         |  |
| ● 開じる                         |                                         |  |
| MUFG                          |                                         |  |
| 三菱UFJファクター株式会社                |                                         |  |
| Copyright (C) Yamato System D | Development Co.,Ltd All Rights Reserved |  |

お申し込みの金融機関画面での手続きが正常完了すると 左記画面のように「**正常**」と表示されます。

以上で、口座振替登録手続きは完了です。

[閉じる]を必ずタップしてください。

※ [閉じる] ボタン以外をタップしページを閉じた場合、 正常に完了しません。

お手続き、ありがとうございました。

メールやSMSでの完了連絡はございません。

完了しているかの確認は弊社までお問い合わせください。